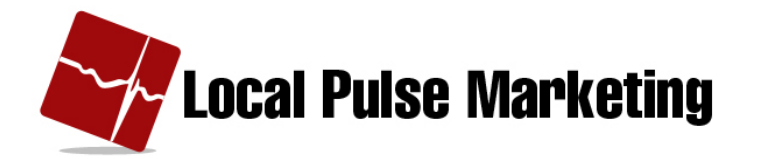

# How to Run a Keyword Campaign

## Definitions of a Keyword and a Short Code

Mobile marketing "Keyword:"

• A word (combination of letters, numbers) that people text, using their mobile phone, to get something in return – one time offer or offers on a recurring basis.

#### Short Code:

• A short phone number – usually 5 or 6 digits long, used in mobile text campaigns.

#### What is a Mobile Text Campaign?

People use their mobile phones to text a keyword to a short code.

e.g. Text DEMO to SHORTCODE for a 20% off coupon.

DEMO is the keyword. The short code is SHORTCODE.

We will be reviewing how to run the type of campaign known as a **Keyword Campaign**.

### How to Create a Keyword Campaign

1. Under the Campaigns tab in the Client Marketing Center area, click Keyword.

| Home           | Campaigns        | Groups | Scheduling    | Tools | Reports |
|----------------|------------------|--------|---------------|-------|---------|
| Currently Sche | Blast<br>Keyword |        | Latest Blasts |       |         |
| Name           | Voting / Polling | е      | Name          | Ser   | nt      |
|                | Auto Responder   |        |               |       |         |
|                | Text2Screen      |        |               |       |         |
|                | Survey           |        |               |       |         |
|                | Text2Win         |        |               |       |         |
|                |                  |        |               |       |         |

2. In the Keyword section, click Create.

| Demo Site 2 | Mobile<br>Market | ting      | Keywo      | rd             |                      |                | Help<br>Log Out |
|-------------|------------------|-----------|------------|----------------|----------------------|----------------|-----------------|
| Home        | Campaigns        | Groups    | Scheduling | Tools          | Reports              | Administration |                 |
| Create      | Create Range     | Reporting | Active     | 0 total record | ds.<br>lot scheduled |                | Search Clear    |
| Name -      |                  | Keyword   |            | Messa          | ige                  | Schedule       | 2               |
| Demo Site 2 |                  |           |            |                |                      |                |                 |

- 3. Name the campaign.
- 4. Pick a Keyword.
  - "Available" will show if it's not in use.
  - "In Use" will show if someone else is using it.

|                  | aroups                                                                                                    | Scheduling                                                                                                    | 10015                                                                                                    | Reports                                                                                                    | Administration                                                                                                    |                                                                                                    |
|------------------|----------------------------------------------------------------------------------------------------|----------------------------------------------------------------------------------------------------|----------------------------------------------------------------------------------------------------|----------------------------------------------------------------------------------------------------|----------------------------------------------------------------------------------------------------|----------------------------------------------------------------------------------------------------|
| ord Campaign     |                                                                                                    |                                                                                                    |                                                                                                    |                                                                                                    |                                                                                                    |                                                                                                    |
| Campaign Name:   | Demo Test                                                                                                 |                                                                                                    |                                                                                                    | /                                                                                                    |                                                                                                    |                                                                                                    |
| ampaign Keyword: | Sample                                                                                                    |                                                                                                    | Available                                                                                                    |                                                                                                    |                                                                                                    |                                                                                                    |
| ★Reply Message:  |                                                                                                    |                                                                                                    |                                                                                                    |                                                                                                    |                                                                                                    |                                                                                                    |
|                  | Remaining Ch                                                                                              | aracters: 160                                                                                                    |                                                                                                    |                                                                                                    |                                                                                                    |                                                                                                    |
| Reply Message 2: |                                                                                                    |                                                                                                    |                                                                                                    |                                                                                                    |                                                                                                    |                                                                                                    |
|                  | Remaining Ch                                                                                              | aracters: 160                                                                                                    |                                                                                                    |                                                                                                    |                                                                                                    |                                                                                                    |
| Attachment:      |                                                                                                    |                                                                                                    | Browse                                                                                                    |                                                                                                    |                                                                                                    |                                                                                                    |
|                  | + Show advand                                                                                             | ced features                                                                                                    |                                                                                                    |                                                                                                    |                                                                                                    |                                                                                                    |
|                  | ord Campaign<br>Campaign Name:<br>ampaign Keyword:<br>* Reply Message:<br>Reply Message 2:<br>Attachment: | ord Campaign<br>Campaign Name: Demo Test<br>ampaign Keyword: Sample<br>* Reply Message: Remaining Ch<br>Reply Message 2: Remaining Ch<br>Attachment: + Show advance | ord Campaign<br>Campaign Name:<br>ampaign Keyword:<br>* Reply Message:<br>Remaining Characters: 160<br>Reply Message 2:<br>Remaining Characters: 160<br>Attachment:<br>+ Show advanced features | ord Campaign<br>Campaign Name:<br>ampaign Keyword:<br>* Reply Message:<br>Remaining Characters: 160<br>Reply Message 2:<br>Remaining Characters: 160<br>Attachment:<br>+ Show advanced features | ord Campaign   Campaign Name:   ampaign Keyword:   Sample   Available     Reply Message:   Remaining Characters: 160   Remaining Characters: 160   Attachment:   + Show advanced features | ord Campaign   Campaign Name:   ampaign Keyword:   Sample   Available   Reply Message:   Remaining Characters: 160   Reply Message 2:   Remaining Characters: 160   Attachment:   + Show advanced features |

- 5. Type in the Reply Message.
  - Starred items must be filled out.
  - Use the proper format for a text message.
  - If needed, fill out Reply Message 2.

## 6. Add attachment (optional) – click "Browse"

• jpeg & gif, 64mb. The attachment is sent as a separate message.

| Home     | Campaigns         | Groups                                              | Scheduling                                                 | Tools                                     | Reports                          | Administrati  | on                                                                                                    |
|----------|-------------------|-----------------------------------------------------|------------------------------------------------------------|-------------------------------------------|----------------------------------|---------------|----------------------------------------------------------------------------------------------------|
| Edit Key | word Campaign     |                                                     |                                                            |                                           |                                  |               |                                                                                                    |
|          | ★Campaign Name:   | Demo Test                                           |                                                            |                                           | 1.                               |               |                                                                                                    |
| *        | Campaign Keyword: | Sample                                              |                                                            | Available                                 |                                  |               | Pizza Shop: Text SAMPLE for                                                                                                    |
|          | ★Reply Message:   | Pizza Shop: Te:<br>More coupons<br>Terms bit.ly/xxx | xt SAMPLE for 2for1 (<br>2 come. <u>Msg</u> &Data  <br>XXX | Coupon med pizza 1<br>Rates May Apply. Re | topping. Exp 4<br>ply STOP 2end. | -30-11.<br>.# | 2for1 Coupon med pizza 1<br>topping. Exp 4-30-11. More<br>coupons 2 come. Msg&Data<br>Rates May Apply. Reply STOP<br>2end. Terms bit.ly‰xxxx |
|          | Reply Message 2:  | Remaining Cha                                       | aracters: 2                                                |                                           |                                  |               |                                                                                                    |
|          |                   | Demoising Ob                                        |                                                            | /                                         | -                                | .4            |                                                                                                    |
|          | Attachment:       | Remaining Cha                                       |                                                            | Browse                                    |                                  |               |                                                                                                    |
|          |                   | <u>+ Show advanc</u>                                | ed features                                                |                                           |                                  |               |                                                                                                    |
| Cancel   | Save Sa           | ve and Schedule                                     | 2                                                          |                                           |                                  |               |                                                                                                    |

# 7. Click **Save** to save campaign information.

8. To set a schedule, click **Save and Schedule**.

| Set Keyvord Campaign     * Campaign Nam:   * Repty Message 2:   Repty Message 2:   Repty Message 2:   Binard Campaign Nam:   * Repty Message 2:   Repty Message 2:   Repty Message 2                                                                                                    | lome Campaigns                                                                                                    | Groups                                                                                                | Scheduling                                                                                              |                                                               | Reports                                           |                                                                                                    |
|----------------------------------------------------------------------------------------------------|----------------------------------------------------------------------------------------------------|----------------------------------------------------------------------------------------------------|----------------------------------------------------------------------------------------------------|---------------------------------------------------------------|---------------------------------------------------|----------------------------------------------------------------------------------------------------|
| <pre>idit Keyword Campaign Kam: cemo Test<br/>*Campaign Keyword: ampige / Available<br/>*Reply Message 2</pre>                                                                                                    |                                                                                                    |                                                                                                    |                                                                                                    |                                                               |                                                   |                                                                                                    |
| Campaign Kanne:       Demo Test         * Campaign Keyword:       Sample         * Rieply Message 2:       Remaining Characters: 2         Repub Message 2:       Remaining Characters: 160         Attachment:       - Show advanced features         • Store Y Sore advanced features       - Show advanced features         • Campaign Keyword:       Sample         • Repub Message 2:       - Show advanced features         • Store advanced features       - Show advanced features         • Store advanced features       - Show advanced features         • Store advanced features       - Show advanced features         • Store advanced features       - Show advanced features         • Store advanced features       - Show advanced features         • Store advanced features       - Show advanced features         • Store advanced features       - Show advanced features         • Store advanced features       - Show advanced features         • Campaign Keyword       Sample         • Campaign Keyword       Sample         • Campaign Keyword       Sample         • Campaign Keyword       Sample         • Campaign Keyword       Sample         • Campaign Keyword       Sample         • Campaign Keyword       Sample                                                                                                    | dit Keyword Campaign                                                                                                    |                                                                                                    |                                                                                                    |                                                               |                                                   |                                                                                                    |
| * Campaign Keyvor:       Sample       Available         * Reply Message:       Pizz Shop Ted SAMPLE for 20c1 Coupon md pizza 1 topping. Eps 4-30-11.<br>Mermis bit/piccoss.       Pizz Shop Ted SAMPLE for 20c1 Coupon md pizza 1 topping. Eps 4-30-11.<br>Mermis bit/piccoss.         Remaining Characters: 2       Remaining Characters: 160       Remaining Characters: 160         Attachment:       Browse       - Show advanced features         • Show advanced features       - Show advanced features         • Stow       Sove       Sove and Scheduling         * Campaign Keyvor:       Sove and Scheduling       Tools       Reports         * Campaign Keyvor:       Sove       Sove and Scheduling       For Sector Scheduling                                                                                                    | 🖈 Campaign Name:                                                                                                    | Demo Test                                                                                             |                                                                                                    |                                                               |                                                   |                                                                                                    |
| * Reply Message:       Prize Shop: Test SMUPLE Env 2ford Coupon med size at topping. Exp 4-30-11. More coupons 2 come. MagaData Raites May Apply. Reply STOP 2and. Terms bit Moreover, Reply Message 2;       Remaining Characters: 2         Reply Message 2;       Remaining Characters: 160       Remaining Characters: 160         Attachment:       • Show a dvanced fealures         • Show a dvanced fealures       • Show a dvanced fealures         Sove       Sove and Schoold                                                                                                    | *Campaign Keyword:                                                                                                    | Sample                                                                                                |                                                                                                    | Available                                                     |                                                   | Pizza Shop: Text SAMPLE for                                                                                                    |
| Remaining Characters: 2                                                                                                    | ★Reply Message:                                                                                                    | Pizza Shop: Te<br>More coupons<br>Terms bit.ly/xxx                                                    | xt SAMPLE for 2for1 (<br>2 come. Msg&Data F<br>XXX                                                      | Coupon med pizza<br>Rates May Apply. F                        | 1 topping. Exp 4-3<br>eply STOP 2end.             | 30-11. 2for1 Coupon med pizza 1<br>topping. Exp 4-30-11. More<br>coupons 2 come. Ng&Data<br>Rates May Apply. Reply STOP                                                                                                    |
| Remaining Characters: f80   Attachment:   • Show advanced features   • Show advanced features   • Stow advanced features   • Stow advanced features   • Stow advanced features                                                                                                    | Reply Message 2:                                                                                                    | Remaining Cha                                                                                         | aracters: 2                                                                                             |                                                               |                                                   | 2 2 EIG. TEITIS DELIYACCOA                                                                                                    |
| Attachment: <ul> <li>show advanced features</li> <li>show advanced features</li> </ul> To cancel Save Save and Schedules  To cancel Save Save and Schedules  To cancel Save Save and Schedule  To cancel Save Save and Schedule  To cancel Save Save and Schedules  To cancel Save Save and Schedule  To cancel Save Save and Schedule  To cancel Save Save and Schedule  To cancel Save Save and Schedule  To cancel Save Save All Save Save All Save All Save All |                                                                                                    | Remaining Cha                                                                                         | aracters: 160                                                                                           |                                                               |                                                   | in the second second second second second second second second second second second second second second second                                                                                                    |
| Show advanced features     Sove Advanced features     Sove Advanced features     Sove Advanced features     Sove Advanced features     Sove Advanced features     Sove Advanced features     Sove Advanced features                                                                                                    | Attachment:                                                                                                    |                                                                                                    |                                                                                                    | Browse                                                        |                                                   |                                                                                                    |
| Stree       Stree and Schedule         Some       Campaigns       Groups       Scheduling       Tools       Reports       Administration         Sitik Keyword Campaign <ul> <li>Campaign Reyword:</li> <li>Sample</li> <li>Campaign Reyword:</li> <li>Sample</li> <li>Reply Message:</li> <li>Pizza Shop: Text SAMPLE for Ziort Coupon med pizza 1 topping. Exp 4-30-11.</li> <li>More coupons 2 come. MggaData Rates May Apply: Reply STOP 2end.</li> <li>Terms bit Lywcoxx</li> <li>Remaining Characters: 160</li> <li>Remaining Characters: 160</li> <li>Catchment:</li> <li>Show advanced features</li> <li> <li></li></li></ul>                                                                                                    |                                                                                                    | + Show advanc                                                                                         | ed features                                                                                             |                                                               |                                                   |                                                                                                    |
| Save and Schedule         Nome       Campaigns       Groups       Scheduling       Tools       Reports       Administration         Sidit Keyword Campaign                                                                                                    |                                                                                                    |                                                                                                    |                                                                                                    |                                                               |                                                   |                                                                                                    |
| Edit Keyword Campaign      Campaign Name:   Demo Test      Campaign Keyword:       Campaign Keyword:       Campaign Keyword:       Campaign Keyword:       Sample       Available       Pizza Shop: Text SAMPLE for 2fort Coupon med pizza 1 topping. Exp 4-30-11.       Pizza Shop: Text SAMPLE for 2fort Coupon med pizza 1 topping. Exp 4-30-11.          Reply Message:          Pizza Shop: Text SAMPLE for 2fort Coupon med pizza 1 topping. Exp 4-30-11.             Remaining Characters: 2           Remaining Characters: 160 <b>Pizza Shop: Text SAMPLE for 2fort Coupon med pizza 1 topping. Exp 4-30-11.   <b>Nore Coupon a 2 come. Msg&amp;Data Reply Message 2: Pizza Shop: Text SAMPLE for 2fort Coupon med pizza 1 topping. Exp 4-30-11.  <b>More Coupons 2 come. Msg&amp;Data Reply Message 2: Pizza Shop: Text SAMPLE for 2fort Coupon med pizza 1 topping. Exp 4-30-11.  <b>More Coupon a 2 come. More Coupon a 2 come.</b> </b></b></b>                                                                                                    |                                                                                                    |                                                                                                    |                                                                                                    |                                                               |                                                   |                                                                                                    |
| Edit Keyword Campaign                                                                                                    |                                                                                                    |                                                                                                    | 6 de de line                                                                                            | Tel                                                           | Barrata                                           |                                                                                                    |
| ★ Campaign Name:       Demo Test         ★ Campaign Keyword:       Sample         ★ Reply Message:       Pizza Shop: Text SAMPLE for 2for1 Coupon med pizza 1 topping. Exp 4-30-11.<br>More coupons 2 come. Msg&Data Rates May Apply. Reply STOP 2end.<br>Terms bit.ly/xxxxx                                                                                                    | lome Campaigns                                                                                                    | Groups                                                                                                | Scheduling                                                                                              | Tools                                                         | Reports                                           | Administration                                                                                                    |
| <ul> <li>★ Campaign Keyword: Sample Available</li> <li>★ Reply Message: Pizza Shop: Text SAMPLE for 2for1 Coupon med pizza 1 topping. Exp 4-30-11. More coupons 2 come. Mgg&amp;Data Rates May Apply. Reply STOP 2end. Terms bit.ly/x0000x</li> <li>Remaining Characters: 2</li> <li>Reply Message 2:</li></ul>                                                                                                    | lome Campaigns<br>dit Keyword Campaign                                                                                       | Groups                                                                                                | Scheduling                                                                                              | Tools                                                         | Reports                                           | Administration                                                                                                    |
| <ul> <li>★ Reply Message:</li> <li>Pizza Shop: Text SAMPLE for 2for1 Coupon med pizza 1 topping. Exp 4-30-11.<br/>More coupons 2 come. Mgg&amp;Data Rates May Apply. Reply STOP 2end.<br/>Terms bit.ly/xxxxx</li> <li>Remaining Characters: 2</li> <li>Reply Message 2:</li> <li>Remaining Characters: 160</li> <li>Attachment:</li> <li>Browse</li> <li>+ Show advanced features</li> </ul>                                                                                                    | lome Campaigns<br>:dit Keyword Campaign<br>★Campaign Name:                                                                   | Groups<br>Demo Test                                                                                   | Scheduling                                                                                              | Tools                                                         | Reports                                           | Administration                                                                                                    |
| Remaining Characters: 2 Reply Message 2: Remaining Characters: 160 Attachment: + Show advanced features                                                                                                    | lome Campaigns<br>:dit Keyword Campaign<br>★Campaign Name:<br>★Campaign Keyword:                                             | Groups<br>Demo Test<br>Sample                                                                         | Scheduling                                                                                              | Tools                                                         | Reports                                           | Administration                                                                                                    |
| Reply Message 2:                                                                                                    | lome Campaigns<br>:dit Keyword Campaign<br>★Campaign Name:<br>★Campaign Keyword:<br>★Reply Message:                          | Groups<br>Demo Test<br>Sample<br>Pizza Shop: Te<br>More coupons<br>Terms bit.ly/xxx                   | Scheduling<br>Scheduling<br>xt SAMPLE for 2for1 (<br>2 come. Msg&Data F<br>2000                         | Tools<br>Available<br>Coupon med pizza<br>Rates May Apply. Fi | Reports                                           | Administration<br>30-11.<br>30-11.<br>Administration<br>Pizza Shop: Text SAMPLE for<br>2/or1 Coupon med pizza 1<br>topping. Exp 4-30-11. More<br>coupons 2 come. Msg&Data<br>Rates May Apply. Reply STOP                               |
| Remaining Characters: 160 Attachment: + Show advanced features                                                                                                    | lome Campaigns<br>:dit Keyword Campaign<br>★Campaign Name:<br>★Campaign Keyword:<br>★Reply Message:                          | Groups<br>Demo Test<br>Sample<br>Pizza Shop: Te<br>More coupons<br>Terms bit ly/coo<br>Remaining Cha  | Scheduling<br>st SAMPLE for 2for 1 (<br>2 come. Mgg&Data F<br>st<br>aracters: 2                         | Tools<br>Available<br>Coupon med pizza<br>Rates May Apply, F  | Reports<br>1 topping. Exp 4-3<br>leply STOP 2end. | Administration<br>30-11.<br>30-11.<br>Administration<br>Pizza Shop: Text SAMPLE for<br>2/or1 Coupon med pizza 1<br>topping, Exp 4.30-11. More<br>coupons 2 come. Msg&Data<br>Rates May Apply. Reply STOP<br>2 end. Terms bit.ly/kococc |
| Attachment: Browse + Show advanced features                                                                                                    | Iome Campaigns<br>:dit Keyword Campaign<br>* Campaign Name:<br>* Campaign Keyword:<br>* Reply Message 2:                     | Groups Demo Test Sample Pizza Shop: Te More coupons Terms bit ly/opg Remaining Cha                    | Scheduling<br>st SAMPLE for 2for1 (<br>2 come. Msg&Data f<br>2000<br>aracters: 2                        | Tools Available Coupon med pizza Rates May Apply, R           | Reports                                           | Administration                                                                                                    |
| + Show advanced features                                                                                                    | Iome Campaigns<br>:dit Keyword Campaign<br>★Campaign Name:<br>★Campaign Keyword:<br>★Reply Message 2:                        | Groups Demo Test Sample Pizza Shop: Te More coupons Terms bit Lyzog Remaining Cha                     | Scheduling<br>xt SAMPLE for 2for1 (<br>2 come. Msg&Data f<br>2 aracters: 2                              | Tools Available Coupon med pizza Rates May Apply. F           | Reports                                           | Administration                                                                                                    |
|                                                                                                    | Iome Campaigns<br>:dit Keyword Campaign<br>* Campaign Name:<br>* Campaign Keyword:<br>* Reply Message 2:<br>Reply Message 2: | Groups Demo Test Sample Pizza Shop: Te More coupons Terms bit.ly/ggg Remaining Cha                    | Scheduling<br>st SAMPLE for 2for1 (<br>2 come. Msg&Data f<br>www.<br>aracters: 2<br>aracters: 160       | Tools Available Coupon med pizze Rates May Apply, F           | Reports                                           | Administration                                                                                                    |
|                                                                                                    | tome Campaigns<br>dit Keyword Campaign<br>Campaign Name:<br>Campaign Keyword:<br>Reply Message 2:<br>Reply Message 2:        | Groups Demo Test Sample Pizza Shop: Te More coupons Terms bit.ly/ggg Remaining Cha A the Show advance | Scheduling<br>st SAMPLE for 2for1 ( 2 come. Msg&Data f www aracters: 2<br>aracters: 160<br>sed features | Tools Available Coupon med pizze Rates May Apply, F           | Reports                                           | Administration                                                                                                    |

### 9. Select the Starting and Ending Date, Time and Time Zone.

|           | Home                                               | Campaign     | 5    | Groups  | Scheduling | Tools | Reports | Administration |
|-----------|----------------------------------------------------|--------------|------|---------|------------|-------|---------|----------------|
| Sch       | eduling Keyword                                    | l: Demo Test |      |         |            |       |         |                |
| $\bigcap$ | <ul> <li>Scheduling</li> <li>Start Date</li> </ul> |              |      |         |            |       |         |                |
|           | 04/16/2011                                         | 12:00 💌      | AM 👻 | Eastern | •          |       |         |                |
|           | On-going                                           |              |      |         |            |       |         |                |
|           | End Date                                           |              |      |         |            |       |         |                |
|           | 04/17/2011                                         | 12:00 🔻      | AM 🔻 | Eastern | -          |       |         |                |
|           |                                                    |              |      |         |            |       |         |                |
| C         | ancel La                                           | unch         |      |         |            |       |         |                |

10. If an ongoing campaign, click On-going.

11. Click Launch. Campaign is not live or Active until it is launched.

| Home                                               | Campaigns    | Groups      | Scheduling | Tools | Reports | Administratio |
|----------------------------------------------------|--------------|-------------|------------|-------|---------|---------------|
| eduling Keywor                                     | d: Demo Test |             |            |       |         |               |
| <ul> <li>Scheduling</li> <li>Start Date</li> </ul> |              |             |            |       |         |               |
| 04/16/2011                                         | 12:00 - AM   | ▼ Eastern · | •          |       |         |               |
| On-going                                           |              |             |            |       |         |               |
| End Date<br>04/17/2011                             | 12:00 - AM   |             | •          |       |         |               |
| ancol                                              | uunch        |             |            |       |         |               |
|                                                    | Innen        |             |            |       |         |               |
|                                                    |              |             |            |       |         |               |
|                                                    |              |             | 6          |       |         |               |
|                                                    |              |             |            |       |         |               |

#### 12. Active Campaigns are highlighted in green.

| Home      | Campaigns    | Groups    | Sched       | uling     | Tools               | Reports                    | Administration                            |
|-----------|--------------|-----------|-------------|-----------|---------------------|----------------------------|-------------------------------------------|
| Create    | Create Range | Reporting | (           | Active    | 1 total records.    | cheduled                   | Search Clear                              |
| Name 🔻    |              | Keyword   | Message     | $\supset$ |                     | Schedule                   |                                           |
| Demo Test |              | Sample    | Pizza Shop: | Text SAMP | LE for 2for1 Coupor | n me04/16/201 <sup>.</sup> | 1 00:00:00 EDT to 04/17/2011 00:00:00 EDT |

- Expired campaigns are highlighted in grey.
- Campaigns that are not scheduled are highlighted in white.

13. Active campaigns will show on the calendar by clicking Scheduling.

| Home              | Campaigns | Groups Sche | eduling Tools      | Reports Adm        | ninistration |                   |
|-------------------|-----------|-------------|--------------------|--------------------|--------------|-------------------|
|                   |           |             | Mar-2011 April 201 | 11 <u>May-2011</u> |              |                   |
| _                 |           |             |                    |                    |              |                   |
| Sunday            | Monday    | Tuesda      | y Wednesd          | day Thursday       | / Friday     | Saturday          |
|                   |           |             |                    |                    | 1            | 2                 |
| 3                 | 4         | 5           | 6                  | 7                  | 8            | 9                 |
|                   |           |             |                    |                    |              |                   |
| 10                | 11        | 12          | 13                 | 14                 | 15           | 16<br>1 - Keyword |
| 17<br>1 - Keyword | 18        | 19          | 20                 | 21                 | 22           | 23                |
| 24                | 25        | 26          | 27                 | 28                 | 29           | 30                |

14. A New Group is created for the Keyword and it shows under the Groups & Members area.

• The Campaign shows under Campaign Distribution and in graphic.

|                   |          |            |       |             |                 |      | oumpaign bistribut | • |
|-------------------|----------|------------|-------|-------------|-----------------|------|--------------------|---|
| Name              | Schedule |            |       | Name        | Sent            |      | Blast              |   |
|                   |          |            |       |             |                 |      | Keyword            | ( |
|                   |          |            |       |             |                 |      | Voting/Polling     |   |
|                   |          |            |       |             |                 |      | Auto Response      |   |
|                   |          |            |       |             |                 |      | Text2Screen        |   |
|                   |          |            |       |             |                 |      | Surveys            |   |
|                   |          |            |       |             |                 |      | Text2Win           |   |
| Group Name        | <u> </u> | Opt-Ins Op | -Outs | Total Count | Creation Date   |      |                    |   |
| #Hit Keyword 'San | iple'    | 0 0        |       | 0           | 2011-04-16 19:2 | 6:02 |                    |   |
|                   | -        |            |       |             |                 |      |                    |   |